## バッテリーの設定

電池の利用状況を確認したり、本機の一部の機能を制限して、電池の消費を抑えたりすることができます。

## バッテリーの設定

設定できる項目は次のとおりです。

| 項目               | 説明                                                                                                    |  |
|------------------|----------------------------------------------------------------------------------------------------|--|
| XX%              | 電池残量を確認できます。                                                                                                    |  |
| 健康度              | 電池の状態を確認できます。                                                                                                    |  |
| バッテリー使<br>用量     | 電池の使用量を確認できます。                                                                                                    |  |
| バッテリーセー<br>バー    | 本機の一部の機能を制限して、電池の消費を<br>抑えます。                                                                                                    |  |
| 自動調整バッテ          | 使用頻度の低いアプリの電池使用を制限する                                                                                                    |  |
| リー               | かどうかを設定します。                                                                                                    |  |
| インテリジェン<br>トチャージ | 本機や周囲の温度に合わせて賢く自動的に充<br>電方法を変更し、長く快適に使用できます。<br>さらに、電池残量が90%付近に達したときに<br>充電を停止し、ダイレクト給電に切り替える<br>かどうかを設定したり、画面消灯(画面ロッ<br>ク)中のみ充電し、画面点灯時はダイレクト<br>給電に切り替えるかどうかを設定したりでき<br>ます。 |  |
| バッテリー残量          | ステータスバーの電池アイコンの隣に電池残<br>量の%表示をするかどうかを設定します。                                                                                                    |  |

## バッテリー利用時の操作

| 電池の状態を確認する                                                   |  |  |  |
|--------------------------------------------------------------|--|--|--|
| ホーム画面で 🤹 (設定) ラ バッテリー ラ 健康度                                  |  |  |  |
|                                                              |  |  |  |
| 電池の使用量を確認する                                                  |  |  |  |
| ホーム画面で 🤨 (設定) ラ バッテリー ラ バッテリー<br>使用量                         |  |  |  |
|                                                              |  |  |  |
| アプリごとの電池の使用状況を確認する                                           |  |  |  |
| ホーム画面で 😟 (設定) <mark>ラ</mark> バッテリー ラ バッテリー<br>使用量 ᅌ アプリ名をタップ |  |  |  |
| 使用頻度の低いアプリの電池使用を制限するかどう<br>かを設定する                            |  |  |  |
| ホーム画面で 😧 (設定) ラ バッテリー ラ 自動調整<br>バッテリー ラ 自動調整バッテリーの使用         |  |  |  |
| ・ 自動調整バッテリーの使用 をタップするたびに、有効<br>( ) / 無効 ( ) が切り替わります。        |  |  |  |

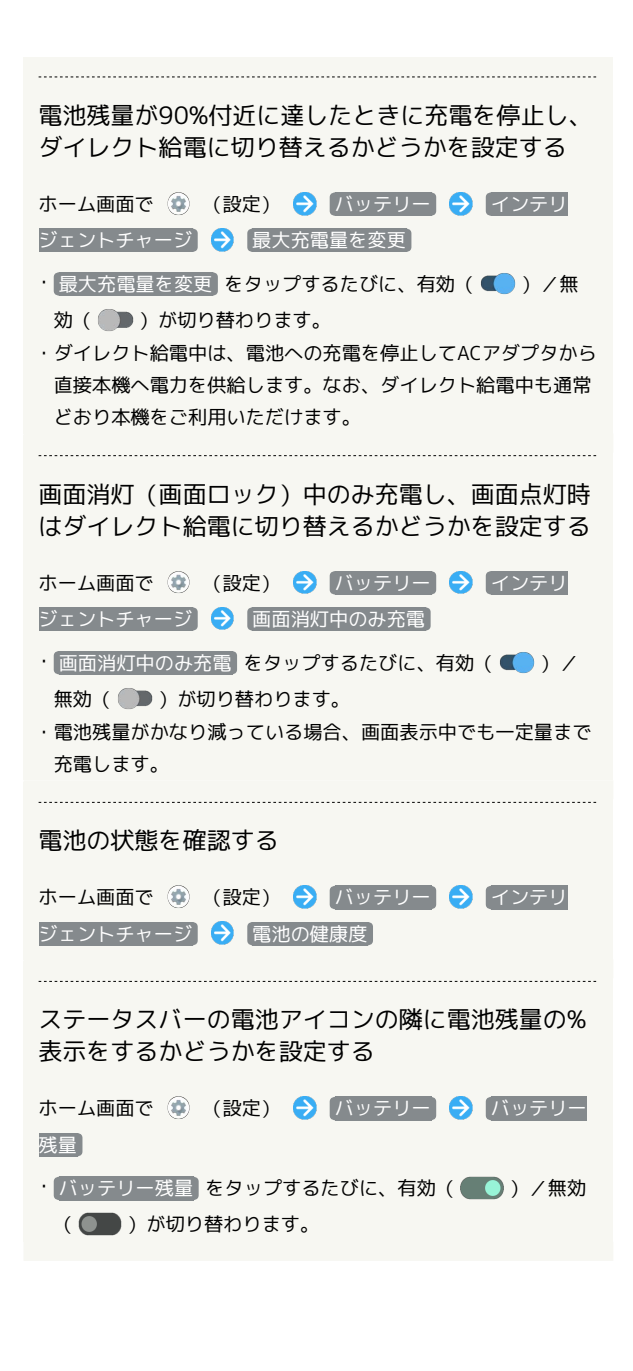

| バッテリーセーバーを利用する                                                                                                    | 主 バッテリーセーバー利用時の操作                                                                              |
|----------------------------------------------------------------------------------------------------|------------------------------------------------------------------------------------------------|
|                                                                                                    | 電池残量が設定した残量以下になったときに、バッ<br>テリーセーバーを自動的に有効にする                                                   |
| ホーム画面で 🐼 (設定) → バッテリー<br>設定<br>Q 以Zでは休用                                                                                                    | バッテリーセーバー画面で スケジュールの設定 → 残量に<br>応じて自動で ON → バーをドラッグして電池残量を調節<br>・設定を解除するときは、 スケジュールなし をタップします。 |
| with a second second se                                                                                                    | 電池残量が90%になったときにバッテリーセーバー<br>を自動的に無効にするかどうかを設定する<br>バッテリーセーバー画面で 充電時に OFF にする                   |
| 🧭 バッテリー画面が表示されます。                                                                                                    | / 無効( ( ) が切り替わります。                                                                            |
| 2                                                                                                    |                                                                                                |
| *<br>ノビッテリー<br>100。<br>単確ツアレル:<br>通道のAnah Krell<br>2015 - 201-2016<br>(1) - 201-2016<br>(1) - 201-2016<br>(1 |                                                                                                |
| 🏁 バッテリーセーバー画面が表示されます。                                                                                                    |                                                                                                |
| 3                                                                                                    |                                                                                                |
| バッテリー セーバーの使用 (                                                                                                    |                                                                                                |
| 😂 設定が完了します。                                                                                                    |                                                                                                |
| <ul> <li>バッテリー セーバーの使用 をタップするたびに、有効         <ul> <li>( ● ) / 無効 ( ● ) が切り替わります。</li> <li>充電を開始すると、バッテリーセーバーが自動的に無効になります。</li> </ul> </li> </ul>                                                                                                    |                                                                                                |
|                                                                                                    |                                                                                                |
|                                                                                                    |                                                                                                |